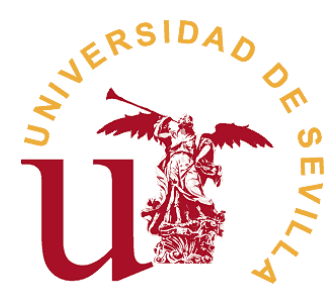

Servicio de Doctorado

# Plataforma de admisión estudios de doctorado

Guía doctorandos

La admisión a estudios de doctorado es un trámite que permite solicitar plaza en los programas Doctorado de la Universidad de Sevilla.

La plataforma web de admisión permite a los estudiantes que cumplan con los <u>requisitos</u> <u>generales de acceso</u><sup>1</sup> solicitar admisión en los programas de Doctorado de la Universidad de Sevilla regulados por el RD.99/2011, así como seguir el progreso de sus solicitudes y respuestas por parte de la Comisión Académica del programa de doctorado. A través de dicha plataforma, los estudiantes podrán solicitar la admisión a los programas de doctorado ofertados en el curso actual en los plazos establecidos en el <u>calendario del curso académico 14-15</u><sup>2</sup>.

La guía que se presenta a continuación tiene por objeto ofrecer a los doctorandos una serie de orientaciones e indicaciones sobre el uso de la plataforma de admisión a los estudios de doctorado de la Universidad de Sevilla.

En líneas generales, el proceso de admisión a un programa de doctorado conlleva la realización de seis pasos o acciones que los estudiantes de nuevo ingreso deben completar para su admisión y posterior matrícula en el programa de doctorado:

1º Registro en la plataforma de admisión

2º Validar registro mediante email

- 3º Acceso y login a la plataforma de admisión
- 4º Inicio de la solicitud de admisión
- 5º Formalización de la solicitud de admisión
- 6º Consultar resultado proceso de admisión

**IMPORTANTE:** Los estudiantes cuya titulación de acceso al programa haya sido expedida por un país ajeno al <u>EEES</u><sup>3</sup> deberán solicitar previamente la autorización previa del Rector traduciendo y legalizando la documentación. Más información en: <u>http://www.doctorado.us.es/acceso/titulos-extranjeros</u>

<sup>&</sup>lt;sup>1</sup> http://www.doctorado.us.es/acceso#requisitos-generales

<sup>&</sup>lt;sup>2</sup> http://www.doctorado.us.es/matricula/calendario-de-matricula

<sup>&</sup>lt;sup>3</sup> http://www.eees.es/es/eees-paises-participantes

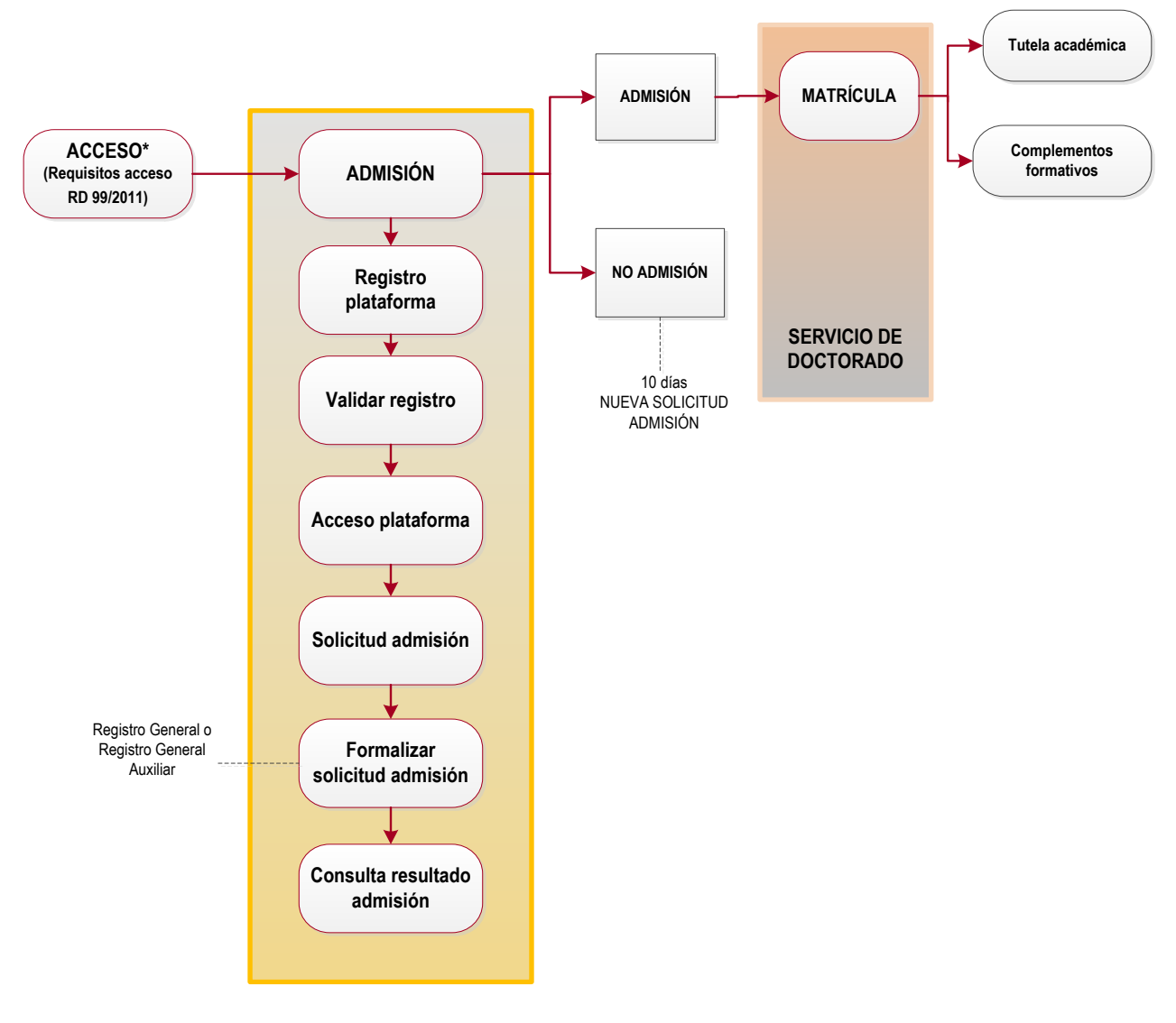

#### PLATAFORMA ADMISIÓN

Imagen 1. Esquema proceso de admisión a través de la plataforma

<sup>\*</sup> Los estudiantes cuya titulación de acceso al programa haya sido expedida por un país ajeno al <u>EEES</u> deberán solicitar previamente la autorización previa del Rector traduciendo y legalizando la documentación. Más información en: <u>http://www.doctorado.us.es/acceso/titulos-extranjeros</u>

## 1º Registro en la plataforma de admisión

El primer paso para solicitar la admisión a un programa de doctorado (RD 99/2011) es registrarse en la plataforma de admisión a los estudios de doctorado. Todos los solicitantes **sin excepción**, tanto si son estudiantes de la Universidad de Sevilla, como si no lo son, deben proceder siguiendo los siguientes pasos:

1º Entre en www.admisiondoctorado.us.es

| Pulse sobre "Crear una cuenta", que aparece en enta" del contenido.                                                                                                    | el encabezado de página o sobre el botón "Crear                                                                                                    |
|----------------------------------------------------------------------------------------------------|----------------------------------------------------------------------------------------------------|
| Aplicación de Acceso a Doctorado                                                                                                    | Crear una cuenta   ¿Olvido su coptrassña?   ¿Olvido su usuario                                                                                                    |
| Bienvenido<br>La admisión a estudior de doctorado es un trámite que permite solicit.                                                                                                    | ar plaza en los programas Doctorado de la Universidad de Sevilla.                                                                                                    |
| Esta plataforma de admisión permite a los estudiantes formalizar el ac<br>Sevilla regulados per el RD.99/2011, así como seguir el progreso de s<br>académicos y generar la solicitud de admisión a los programas de doc | ceso y admisión en los programas de Doctorado de la Universidad de<br>us solicitudes. Los estudiantes podrán introducir sus datos personales y<br>torado ofertados por la US.                                                                                      |
| Una vez sea debidamente cumplimentada la solicitud de admisión el e<br>General de la U <b>3 del 15 al 30 de septiembre 2014</b> (Ver calendario                                                                         | studiante deberá entregar toda la documentación por Registro<br>académico 2014-2015).                                                                                                    |
| Cuando las so<br>citudes sean estudiadas por las Comisiones Académica:<br>doctorado y ≠ les comunicará el resultado mediante respuesta que po                                                                           | s, estas evaluarán si el estudiante es admitido o no al programa de<br>odrán consultar desde esta plataforma.                                                                                                    |
| Para empeger, tanto si es Ud. estudiante de la Universidad de Sevilla,                                                                                                    | como si no lo es, debe registrarse creando una nueva cuenta:                                                                                                    |
| Crear cuenta                                                                                                    |                                                                                                    |
| Ayuda                                                                                                    | Preguntas frecuentes                                                                                                    |
| <ul> <li>Guía de admisión para estudiantes</li> <li>Guía de admisión para Comisiones Académicas</li> <li>Información para estudiantes con limitaciones geográficas</li> <li>Ver más</li> </ul>                          | <ul> <li>¿Cuáles son los requisitos de acceso a los programas de<br/>doctorado?</li> <li>¿Cuál es la oferta formativa para estudiantes de nuevo ingreso?</li> <li>¿Cúal es la duración de los estudios de doctorado?</li> <li>Más preguntas frecuentes.</li> </ul> |
|                                                                                                    |                                                                                                    |

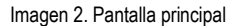

3º Cumplimente los campos que se solicitan. Se recomienda emplear un correo electrónico de uso habitual ya que para realizar algunas funciones como activar la cuenta, recordar contraseña, usuario, etc...

Como medida de seguridad, en el campo Captcha deberá introducir el texto o numeración que aparece en la imagen.

| Aplicación d                       | o de Doctorado<br>e Acceso a Doctorado |      | 1 Usuario | Crear una cuenta | Contraseña | Entrar |
|------------------------------------|----------------------------------------|------|-----------|------------------|------------|--------|
| Registro de Usuari                 | 0                                      |      |           |                  |            |        |
| * Campo obligatorio                |                                        |      |           |                  |            |        |
| Nombre y apellidos: *              |                                        |      |           |                  |            |        |
| Usuario: *                         |                                        |      |           |                  |            |        |
| Contraseña: *                      |                                        |      |           |                  |            |        |
| Confirmar<br>Contraseña: *         |                                        |      |           |                  |            |        |
| Correo electrónico: *              |                                        |      |           |                  |            |        |
| Confirmar correo<br>electrónico: * |                                        |      |           |                  |            |        |
| Captcha *                          | matter                                 | thus |           | A***             |            |        |
|                                    | Introduzca el texto                    |      |           |                  |            |        |
|                                    |                                        |      |           |                  |            |        |
|                                    | Registro Cancelar                      |      |           |                  |            |        |
|                                    |                                        |      |           |                  |            |        |
|                                    |                                        |      |           |                  |            |        |

Imagen 3. Pantalla de registro

Pulse sobre Registro. En ese mismo momento, recibirá un email de activación en la cuenta de correo facilitada sobre su registro. Solo será necesario registrarse una única vez en la plataforma para solicitar la admisión a programas de doctorado.

| Estudios de Doctorado<br>Aplicación de Acceso a Doctorado                                                                                                    | Usuario     Crear una cuenta   ¿Olvido su contraseña?   ¿Olvido su usuario                                                                        |
|----------------------------------------------------------------------------------------------------|----------------------------------------------------------------------------------------------------|
| Mensaje<br>Su cuenta ha sido creada y un enlace de activación ha sido en<br>en cuenta que para continuar el proceso de solicitud de admisi<br>enlace que se facilita en él. | X<br>viado a la dirección de correo electrónico que ha introducido. Tenga<br>ión debe entrar en su cuenta de correo y activar su usuario desde el |
|                                                                                                    |                                                                                                    |

Imagen 4. Notificación de activación

## 2º Validar registro mediante email

Una vez registrado en la plataforma recibirá en el correo facilitado durante el registro un email de activación. Entre en su bandeja de entrada y abra el email recibido. Si no lo encuentra asegúrese que el email no esté en la carpeta de *Spam*.

Para continuar su proceso de registro, debe pulsar sobre el enlace que aparece en el correo.

| Hola XXXXX,                             |                                                                                                    |
|-----------------------------------------|----------------------------------------------------------------------------------------------------|
| Gracias por regis<br>activar antes de o | rarte en la plataforma de Admisión a Doctorado de la Universidad de Sevilla. Su cuenta ha sido creada y se debe<br>ontinuar con su proceso de solicitud de admisión. |
| Para activar la cu                      | enta, haga clic en el siguiente enlace o copie y pegue en su navegador:                                                                                              |
| http://admisiondo                       | ctorado.us.es/component/users/?task=registration.activate&token=a972708501bd03d697d54e444d501d64                                                                     |
| Después de la ac<br>siguientes:         | tivación puede iniciar sesión en <u>http://admisiondoctorado.us.es/</u> usando el nombre de usuario y la contraseña                                                  |
| Usuario: YYYYY                          |                                                                                                    |
| Contraseña: XXX                         | XXXXX                                                                                                    |
| Nota: No respond                        | a a este email, es un envío automático.                                                                                                    |
| Servicio de Docto                       | rado                                                                                                    |
|                                         |                                                                                                    |

A partir del momento en el que actives con éxito la cuenta, ya podrá iniciar tu solicitud de admisión. Para ello, introduzca en el campo "Usuario" y "Contraseña", los facilitados durante el registro y que figuran en el email de activación recibido previamente.

| Inicio <mark>-</mark> Antonio de Calendario de Calendario |   |
|----------------------------------------------------------------------------------------------------|---|
| Mensaje<br>Su cuenta ha sido activada con éxito. Ahora puede entrar usando el nombre de usuario y la<br>contraseña que eligió durante el registro.                                                                                                    | × |
| Nombre Usuario *                                                                                                    |   |
| Contraseña *                                                                                                    |   |
| Iniciar sesión                                                                                                    |   |
| ¿Olvido su contraseña?                                                                                                    |   |
| ¿Olvido su usuario?                                                                                                    |   |
| ¿Todavía no tienes una cuenta?                                                                                                    |   |

Imagen 5. Pantalla de confirmación del registro y acceso

## 3º Acceso a la plataforma de admisión

Validado su registro en la plataforma podrá acceder a la misma para iniciar su solicitud de admisión en cualquier momento dentro del periodo de admisión establecido en el <u>calendario del curso académico 14-</u> <u>15</u><sup>4</sup>.

Introduzca su usuario y contraseña registrados. Pulse "Entrar" para acceder a la glataforma.

| Aplicación de Acceso a Doctorado                                                                                                    | L Usuario A Contraseña Entrar<br>Crear una cuenta   ¿Olvido su contraseña?   ¿Olvido su usuar                                                                                                    |
|----------------------------------------------------------------------------------------------------|----------------------------------------------------------------------------------------------------|
| Bienvenido                                                                                                    |                                                                                                    |
| a admisión a estudios de doctorado es un trámite que permite solic                                                                                                    | itar plaza en los programas Doctorado de la Universidad de Sevilla.                                                                                                    |
| Esta plataforma de admisión permite a los estudiantes formalizar el .<br>Sevilla regulados por el RD.99/2011, así como seguir el progreso de<br>académicos y generar la solicitud de admisión a los programas de do | acceso y admisión en los programas de Doctorado de la Universidad de<br>sus solicitudes. Los estudiantes podrán introducir sus datos personales y<br>octorado ofertados por la US.                                                                                 |
| Jna vez sea debidamente cumplimentada la solicitud de admisión el<br>Seneral de la US <b>del 15 al 30 de septiembre 2014</b> (Ver calendario                                                                        | estudiante deberá entregar toda la documentación por Registro<br>o académico 2014-2015).                                                                                                    |
| Cuando las solicitudes sean estudiadas por las Comisiones Académic<br>loctorado y se les comunicará el resultado mediante respuesta que j                                                                           | as, estas evaluarán si el estudiante es admitido o no al programa de<br>podrán consultar desde esta plataforma.                                                                                                    |
| Para empezar, tanto si es Ud. estudiante de la Universidad de Sevilla                                                                                                    | a, como si no lo es, debe registrarse creando una nueva cuenta:                                                                                                    |
| Crear cuenta                                                                                                    |                                                                                                    |
| Ayuda                                                                                                    | Preguntas frecuentes                                                                                                    |
| <ul> <li>Guía de admisión para estudiantes</li> <li>Guía de admisión para Comisiones Académicas</li> <li>Información para estudiantes con limitaciones geográficas</li> <li>Ver más</li> </ul>                      | <ul> <li>¿Cuáles son los requisitos de acceso a los programas de<br/>doctorado?</li> <li>¿Cuál es la oferta formativa para estudiantes de nuevo ingreso?</li> <li>¿Cúal es la duración de los estudios de doctorado?</li> <li>Más preguntas frecuentes.</li> </ul> |

Imagen 6. Pantalla de acceso

Una vez acceda a la plataforma, podrá realizar las siguientes acciones:

#### Consultar programas de doctorado:

En la pestaña "Programas" podrá consultar la información de cada programa de doctorado ofertado por la US para el presente curso académico en los que ud. podrá solicitar la admisión.

<sup>&</sup>lt;sup>4</sup> http://www.doctorado.us.es/matricula/calendario-de-matricula

| Inicio <mark>Programas</mark> Mis solio                                              | citudes Respuestas recibidas                   | Mi perfil                                                                                        |
|--------------------------------------------------------------------------------------|------------------------------------------------|--------------------------------------------------------------------------------------------------|
| Programas                                                                            |                                                |                                                                                                  |
| istado de programas de doctora                                                       | ado regulados por el RD.99/2011 of             | fertados para el curso académico 2014-2015.                                                      |
| laga clic sobre el botón lateral i                                                   | zquierdo para obtener mas informa              | ación sobre el programa de doctorado.                                                            |
| Denominación                                                                         | Plazas de nuevo<br>ingreso                     | Web                                                                                              |
| Arquitectura                                                                         | 44                                             | http://www.doctorado.us.es/oferta-estudios-doctorado/oferta-<br>plan-2011/arquitectura-plan-2011 |
| /er detalle del programa y<br>colicitud de admisión a las<br>líneas de investigación | ♦<br>Nº de plazas de nuev<br>ingreso ofertadas | vo Enlace externo a la información<br>web disponible del programa                                |

Imagen 7. Pantalla de listado de programas de doctorado

Si pulsa sobre accederá a la siguiente pantalla en la que se muestran las líneas de investigación del programa consultado:

| Inicio <mark>Programas</mark> Mis solicitudes R          | espuestas recibidas           | Mi perfil                                                      |                    |
|----------------------------------------------------------|-------------------------------|----------------------------------------------------------------|--------------------|
| Programas                                                |                               |                                                                |                    |
| Para comenzar la solicitud de admisión pulse<br>Programa | e sobre el botón <b>'Soli</b> | i <b>citar admisión'</b> de la línea de investigación a la que | e desea acceder.   |
| Denominación                                             | Arquitectura                  |                                                                |                    |
| Plan de Estudios                                         | Plan 2011 (R.D.99,            | /2011)                                                         |                    |
| Plazas de nuevo ingreso                                  | 44                            |                                                                |                    |
| Web                                                      | http://www.docto<br>plan-2011 | rado.us.es/oferta-estudios-doctorado/oferta-plan-2             | 011/arquitectura-  |
| Cod. UXXI                                                | 3001                          |                                                                |                    |
| Líneas de investigación                                  |                               |                                                                |                    |
| Denominación                                             |                               |                                                                |                    |
| PROYECTO, EDIFICACIÓN, PUESTA EN OBR                     | A Y MANTENIMIENTO             |                                                                | Solicitar admisión |
| PATRIMONIO, REHABILITACIÓN Y OBSOLES                     | CECIA EN ARQUITEC             | TURA Y URBANISMO                                               | Solicitar admisión |
| CUIDAD, TERRITORIO Y PAISAJE                             |                               |                                                                | Solicitar admisión |
| VIVIENDA Y HÁBITAT CONTEMPORÁNEO                         |                               |                                                                | Solicitar admisión |

Imagen 8. Detalles del programa de doctorado

Desde esta misma pantalla, al pulsar sobre "Solicitar admisión" podrá comenzar con su solicitud admisión. A continuación en el punto 4 de la guía, se explica en detalle el proceso de inicio y cumplimentación de dicha solicitud.

- Iniciar su solicitud de admisión "Mis solicitudes". Véase punto 4 de la presente guía de instrucciones.
- Consultar las solicitudes de admisión que ha realizado "Mis solicitudes". La plataforma permite a cada usuario la realización de un máximo de hasta 4 solicitudes de admisión a programas de doctorado.
- Consultar la respuesta/s a su solicitud/es de admisión "Respuestas recibidas". En el apartado "Respuestas recibidas" podrá consultar el resultado del proceso de admisión emitido por la Comisión Académica del programa al que ha solicitado acceso. Los plazos de resolución del proceso de admisión quedan recogidos en el <u>calendario del curso académico 14-15</u>.<sup>5</sup>
- Visualizar el perfil con sus datos básicos "Mi perfil". Para modificar los mismos pulse sobre "Editar perfil". En este mismo apartado, podrá cambiar su contraseña.

| Inicio      | Programas                                            | Mis solicitudes                                                | Respuestas recibidas             | Mi perfil |                 |
|-------------|------------------------------------------------------|----------------------------------------------------------------|----------------------------------|-----------|-----------------|
| Perfil      |                                                      |                                                                |                                  |           | L Editar Perfil |
| Fec<br>Fech | Nombre<br>Usuario<br>ha de registr<br>a última visit | e: Maria Rosa<br>o: romari<br>o Jueves, 04 S<br>a Jueves, 04 S | eptiembre 2014<br>eptiembre 2014 |           |                 |
| 💡 Inio      | cio 🕨 Mi perfil                                      |                                                                |                                  |           |                 |

Imagen 9. Pantalla "Perfil"

<sup>&</sup>lt;sup>5</sup> http://www.doctorado.us.es/matricula/calendario-de-matricula

#### 4º Inicio de la solicitud de admisión

Para <u>iniciar su solicitud</u> de admisión a un programa de doctorado a través de la plataforma debe seguir el siguiente procedimiento:

- Acceder a la plataforma de admisión mediante tu usuario y contraseña.
- Pulse sobre la pestaña "Mis solicitudes".
- Para iniciar una nueva solicitud debe pulsar sobre "Nueva solicitud".

| Código de Solicitud Programa <i>Fecha solicitud Esta</i> | 🕨 🕒 Nueva solicitud 💦 🥂 Limpia | ar filtros de búsqueda | Buscar           |       |
|----------------------------------------------------------|--------------------------------|------------------------|------------------|-------|
| Todavia no evisten colicitudes de acceso generadas       | Código de Solicitud            | Programa               | ≑Fecha solicitud | Estad |
| rodavia no existen solicitades de acceso generadas.      | Todavia no existen solicitudes | de acceso generadas.   |                  |       |

#### Imagen 10. Pantalla "Mis solicitudes"

Cumplimentar los campos que aparecen en el formulario relativos a los datos personales del solicitante. Es muy importante introducir en el campo email una cuenta de correo electrónico válida y de uso habitual ya que será esa cuenta donde llegarán las notificaciones posteriores del sistema. La solicitud que el estudiante inicie debe ser terminada en ese mismo momento ya que la plataforma no permite guardar solicitudes inacabadas.

| Inicio Programas                                                                                                    | Mis solicitudes                                             | Respuestas recibidas                                                      | Mi perfil                                                                         |
|----------------------------------------------------------------------------------------------------|-------------------------------------------------------------|---------------------------------------------------------------------------|-----------------------------------------------------------------------------------|
| Solicitudes                                                                                                    |                                                             |                                                                           |                                                                                   |
| Por favor, para rellenar c<br>cada campo.<br>Pase el puntero del ratór<br>campos mal cumplimenta<br>Datos Personale: | orrectamente e:<br>1 sobre la etique<br>dos aparecerán<br>5 | ste formulario lea con de<br>eta izquierda de cada ca<br>marcados en rojo | etenimiento el texto de ayuda asociado a<br>mpo para obtener más información. Los |
| En primer lugar, rellene lo                                                                                          | s siguientes car                                            | mpos su datos personale                                                   | 95                                                                                |
| . , , , , , , , , , , , , , , , , , , ,                                                                              | 0 Nombre de                                                 | el solicitante                                                            |                                                                                   |
| @ Apellidos                                                                                                    | 🕼 Apellidos d                                               | lel solicitante                                                           |                                                                                   |
| Tipo Documento                                                                                                    | Por favor, N.I.F. N.                                        | elija el tipo de documen<br>I.E. Pasaporte                                | to.                                                                               |
| ⊗ NIF / NIE /<br>Pasaporte                                                                                           | 🕑 NIF/NIE o                                                 | Pasaporte del solicitante                                                 | 9                                                                                 |
| @ Dirección                                                                                                    | 🕑 Dirección d                                               | del domicilio                                                             |                                                                                   |
| @ Localidad                                                                                                    | 🕑 Localidad (                                               | del domicilio                                                             |                                                                                   |
| @ Provincia                                                                                                    | 🕑 Provincia d                                               | del domicilio                                                             |                                                                                   |

Imagen 10. Pantalla de solicitud específica a programa de doctorado

También podrá acceder a esta pantalla desde la pestaña "Programas". Para ello, acceda a dicha pestaña del menú superior, pulse sobre para consultar la información detallada del programa y sus líneas de investigación. En dicho apartado, encontrará la siguiente pantalla.

|                      | plan-2011/arquitectura-plan-2011   | nos acororado, ororra |
|----------------------|------------------------------------|-----------------------|
| Cod. UXXI            | 3001                               |                       |
| neas de investiga    | ción                               |                       |
| Denominación         |                                    |                       |
| PROYECTO, EDIFICACIO | ÓN, PUESTA EN OBRA Y MANTENIMIENTO | Solicitar             |

Imagen 11. Acceso alternativo a solicitud a programa de doctorado a través de la pestaña "Programas"

Si pulsa sobre "Solicitar admisión" se abrirá una nueva solicitud de admisión para dicha línea de investigación en el programa que está consultando.

Continuando con la solicitud iniciada, una vez cumplimentada la primera página, pulse
 "Siguiente" para continuar su solicitud.

- Seleccione el programa, la línea de investigación en la que desea ser admitido, el tutor y/o director de tesis y la modalidad de permanencia en el programa.
- Rellenados todos los campos y comprobada que la información introducida es correcta, para finalizar la cumplimentación de su solicitud de admisión pulse sobre "Generar solicitud". La solicitud no podrá ser generada si alguno de los campos aparece marcado en rojo.

**Importante:** una vez generada la solicitud ésta no podrá ser modificada, por tanto asegúrese que los datos introducidos son correctos y definitivos.

| Por favor, rellene a contin<br>le investigación, tutor y d<br>iene preferencia. | uación los datos académicos relativos a su solicitud: programa de doctorado, línea<br>director de tesis. Se deberá indicar el tutor y director/es por el que el estudiante |
|---------------------------------------------------------------------------------|----------------------------------------------------------------------------------------------------|
| in caso de no tenerlo, el<br>Académica es la que asigr                          | campo de texto se puede dejar en blanco. En última instancia la Comisión<br>na definitivamente tutor y/o director de tesis.                                                |
| ★ Programa                                                                      | Arquitectura                                                                                                    |
|                                                                                 | Seleccione                                                                                                    |
| Tutor de la tesis                                                               | Tutor por el que el solicitante tiene preferencia                                                                                                    |
| Director/a                                                                      | Director/es por el que el solicitante tiene preferencia                                                                                                    |
| Director/a                                                                      |                                                                                                    |
| Director/a                                                                      |                                                                                                    |
| Modalidad de<br>permanencia                                                     | <ul> <li>Dedicación a estudios de doctorado: ¿Qué es la modalidad de estudios?</li> <li>Tiempo completo</li> <li>Tiempo parcial</li> </ul>                                 |
| Para terminar pulse en el l                                                     | botón GENERAR SOLICITUD situado en la esquina inferior derecha                                                                                                    |
| Volver Vaciar formula                                                           | Anterior Siguiente >> Generar solicitud                                                                                                    |
|                                                                                 |                                                                                                    |
| 🔍 🖗 Inicio 🕨 Mis solicitud                                                      | les                                                                                                    |

Imagen 13. Pantalla "Generar solicitud"

En ese mismo momento, se generará un documento pdf que debe guardar en su ordenador para proseguir con el proceso de admisión. Así mismo, recibirá un email en su correo electrónico en el que se le indica que la solicitud ha sido generada (puede descargar la solicitud nuevamente desde este email) y se le informa del proceso a seguir.

**Importante:** El proceso de admisión todavía no ha terminado, por favor, lea con detenimiento las instrucciones que se le indicarán en este punto.

| Inicio Prog                                                                                                | ramas Mis solicitudes Respuestas recibidas Mi perfil                                                                                                    | Ayuda                                                                                                    |
|----------------------------------------------------------------------------------------------------|----------------------------------------------------------------------------------------------------|----------------------------------------------------------------------------------------------------|
| Solicitude                                                                                                 | es                                                                                                    |                                                                                                    |
| Descarga                                                                                                   | r PDF Volver al listado                                                                                                    |                                                                                                    |
| Instrucci                                                                                                  | iones                                                                                                    |                                                                                                    |
| <ol> <li>Adjunte a</li> <li>Entregue<br/>guardese<br/>documen</li> <li>Una vez f<br/>sobre la a</li> </ol> | a este documento toda la documentación necesaria especificad<br>toda la documentación en Registro General de la Universidad<br>una de las copias selladas. Si es usted estudiante extranjero o<br>tación en Registro, pulse aquí<br>finalice el plazo de presentación de solicitudes la Comisión Aca<br>admisión que podrá consultar en el apartado 'Respuestas recib | a en el apartado 2 de la página 2.<br>de Sevilla antes del <b>30 de septiembre</b> (ver calendario) y<br>tiene limitaciones geográficas para presentar la<br>démica estudiará su solicitud y le enviará una respuesta<br>idas' de esta aplicacián telemática |
|                                                                                                    | SOLICITUD DE ADMISIÓN A UN<br>REGULADO POR EL R.D.99/2011 (NORMATIVA RE                                                                                                    | I PROGRAMA DE DOCTORADO<br>GULADA POR ACUERDO 7.2/CG 17-6-11)                                                                                                    |
|                                                                                                    | SERVICIO DE DOCTORADO                                                                                                    |                                                                                                    |
|                                                                                                    | IMPORTANTE: LEA CON ATENCIÓN LAS INSTRUCCIONES ESPECIFICADA                                                                                                    | IS EN LA PÁGINA 2 DE ESTE DOCUMENTO.                                                                                                    |
|                                                                                                    | DATOS PERSONALES                                                                                                    | NIF/NIF/PASAPORTE                                                                                                    |
|                                                                                                    | José Pérez Rodriguez                                                                                                    | 12345678A                                                                                                    |
|                                                                                                    | DIRECCIÓN                                                                                                    |                                                                                                    |
|                                                                                                    | LOCALIDAD                                                                                                    | PROVINCIA                                                                                                    |
|                                                                                                    | Sevilla                                                                                                    | Sevilla                                                                                                    |
|                                                                                                    | TITULACIÓN QUE POSEE                                                                                                    | UNIVERSIDAD                                                                                                    |
|                                                                                                    |                                                                                                    |                                                                                                    |
|                                                                                                    | Máster Universitario en Ingeniería y Tecnología del Software                                                                                                    | Universidad de Sevilla                                                                                                    |

Imagen 14. Impreso de solicitud generado

Si posteriormente, en cualquier otro momento, deseara consultar de nuevo esta solicitud debe seguir el siguiente procedimiento:

- Acceda a la plataforma.
- Pulse sobre "Mis solicitudes".
- Pulse sobre el icono que aparece junto al código de su solicitud para acceder a la misma.

La plataforma informa que la solicitud se encuentra en estado ABIERTA ya que debe ser evaluada por la Comisión Académica.

| Inicio I  | Programas   | Mis solicitudes   | Respuestas recibidas | Mi perfil | Ayuda |                  |           |
|-----------|-------------|-------------------|----------------------|-----------|-------|------------------|-----------|
| Solicitu  | udes        |                   |                      |           |       |                  |           |
| Nueva     | solicitud C | * Limpiar filtros | de búsqueda          |           |       | E                | Buscar Ir |
|           | Código de   | Solicitud         | Programa             |           | ¢ F€  | echa solicitud   | Estado    |
| Q         | S140910U    | 04439P22          | Ingeniería Info      | rmática   | 10-0  | 09-2014 08:50:00 | ABIERTA   |
| Mostrar # | 10 Tota     | l: 1              |                      |           |       |                  |           |

Imagen 15. Ejemplo de solicitud con estado ABIERTA

#### 5º Formalización de la solicitud de admisión

Con la solicitud ya generada, el último paso para formalizar su solicitud de admisión al programa de doctorado es entregar por <u>Registro de la Universidad de Sevilla</u><sup>6</sup> (General o Auxiliar) la documentación especificada en la página 2 de su impreso pdf de solicitud antes de finalización del plazo de presentación de solicitudes establecidos en el <u>calendario académico 2014-2015</u><sup>7</sup>

**IMPORTANTE:** Las solicitudes que no sean entregadas por Registro dentro del plazo de admisión establecido en este curso académico, no tendrán validez.

No obstante, y de forma excepcional, los **estudiantes extranjeros**, así como aquellos estudiantes que, por **limitaciones geográficas**, no puedan presentar su solicitud de admisión por Registro, podrán remitir la misma al correo electrónico del programa en el que solicita ser admitido (<u>ver listado de emails oficiales</u> <u>de los programas de doctorado</u><sup>8</sup>) adjuntando toda la documentación de admisión pertinente. El envío de esta documentación debe producirse dentro del plazo de admisión establecido en el calendario del curso académico 2014-15 para los estudios de doctorado.

<sup>&</sup>lt;sup>6</sup> http://institucional.us.es/vrelinstitu/el-registro-general-de-la-universidad-de-sevilla

<sup>7</sup> http://www.doctorado.us.es/matricula/calendario-de-matricula

<sup>8</sup> http://admisiondoctorado.us.es/ayuda/envio-email

#### 6º Consultar resultado proceso de admisión

Finalizado el plazo para la entrega de solicitudes de admisión, la plataforma se cerrará y no permitirá la generación de nuevas solicitudes ni impresos. No obstante, los estudiantes podrán consultar su solicitud en cualquier momento accediendo a la plataforma.

Las solicitudes que hayan sido entregadas dentro del plazo previsto serán evaluadas por la Comisión Académica. Una vez que la Comisión Académica haya evaluado su solicitud, recibirá el siguiente email de respuesta en el correo facilitado:

Estudios de Doctorado

Aplicación telemática de acceso a doctorado

Solicitud de admisión respondida

Hola, su solicitud de admisión a un programa de doctorado ha sido resuelta por la Comisión Académica: ADMISIÓN DEFINITIVA

Para conocer más detalles haga clic en el siguiente enlace para ver y descargar la carta de respuesta de la Comisión Académica a su solicitud: Descargar carta de respuesta

Por favor, NO RESPONDA a este email, es un envío automático

Imagen 16. Ejemplo de email de notificación de respuesta

Para acceder a la carta de respuesta puede pulsar sobre el enlace facilitado (deberá introducir su usuario y contraseña para descargar el documento) o a través de la aplicación en el apartado "Respuestas recibidas".

En caso de admisión definitiva o condicionada a la superación de complementos formativos, para ser estudiante de doctorado deberá formalizar su matrícula de tutela académica en el plazo inmediatamente siguiente al que ha sido admitido en la unidad responsable de los estudios de doctorado. Es decir, el estudiante que sea admitido en el primer plazo de admisión deberá realizar su matrícula de tutela en el primer plazo de matrícula establecido para los estudiantes de nuevo ingreso. En caso de no formalizar su matrícula en dicho plazo, se entenderá que desiste de su plaza y deberá volver a solicitar la admisión en el siguiente plazo para ser estudiante de doctorado.

Información Matrícula estudiantes de nuevo ingreso:

http://www.doctorado.us.es/matricula/nuevo-ingreso#enprogramas

# Ayuda y soporte

Toda la información de ayuda sobre la plataforma y la admisión podrá ser consultada en la página "Ayuda" del menú superior:

| Inicio                                                                                                    | Programas                                                                                                    | Solicitudes                                                                                       | Respuestas                                             | Documentos                                   | Mi perfil     | Ayuda      |                                             |
|----------------------------------------------------------------------------------------------------|----------------------------------------------------------------------------------------------------|---------------------------------------------------------------------------------------------------|--------------------------------------------------------|----------------------------------------------|---------------|------------|---------------------------------------------|
| Ayuda                                                                                                    | a                                                                                                    |                                                                                                   |                                                        |                                              |               |            |                                             |
| Ayuda s                                                                                                    | obre la plata                                                                                                 | forma web de                                                                                      | e admisión a o                                         | loctorado                                    |               |            | ۵.                                          |
| <ul><li>Guia</li><li>Guía</li><li>Infor</li></ul>                                                                                                    | para estudiant<br>para comision<br>mación para es                                                             | tes<br>es académicas<br>studiantes exti                                                           | ranjeros o con í                                       | limitaciones geo                             | gráficas para | a entregar | r la documentación en Registro.             |
| Ayuda g                                                                                                    | eneral sobre                                                                                                  | el acceso a e                                                                                     | studios de do                                          | octorado de la                               | US            |            |                                             |
| <ul> <li>Requ</li> <li>Crite</li> <li>¿Cón</li> <li>Docu</li> <li>Estru</li> <li>Pregu</li> </ul>                                                                                                    | isitos generale<br>rios de admisió<br>no realizar la s<br>mentación ger<br>ictura de estud<br>untas frecuente | es para acceder<br>ón a los progra<br>olicitud de adn<br>neral a aportar<br>lios de doctora<br>es | r a los program<br>imas de doctora<br>nisión?<br>ido   | as de doctorado<br>ado                       |               |            |                                             |
| Estudia                                                                                                    | ntes con títul                                                                                                | os no expedi                                                                                      | dos por la Uni                                         | versidad de Se                               | evilla        |            |                                             |
| <ul> <li>Reco</li> <li>Estud</li> <li>Relad</li> </ul>                                                                                                    | nocimiento de<br>diantes con titu<br>cionado: Inforn                                                          | Máster Univer<br>Ilaciones extra<br>nación para es                                                | sitario en otra l<br>njeras no homo<br>tudiantes extra | Universidad<br>ologadas<br>Injeros o con lim | iitaciones ge | ográficas  | para entregar la documentación en Registro. |
| Contact                                                                                                    | 0                                                                                                    |                                                                                                   |                                                        |                                              |               |            |                                             |
| <ul> <li>Si es Ud. estudiante y necesita soporte técnico sobre esta plataforma mándenos un email a admisiondoctorado@us.es o rellene este formulario de contacto</li> <li>Si es Ud. miembro de una comisión académica y necesita soporte técnico sobre esta plataforma mándenos un email a mcastano1@us.es rellene este formulario de contacto</li> <li>Para cuestiones académicas:         <ul> <li>Comisiones Académicas de los programas de doctorado: Sedes o centros administrativos de los programas de doctorado</li> <li>Directorio de contacto del Secretariado de Doctorado</li> </ul> </li> </ul> |                                                                                                    |                                                                                                   |                                                        |                                              |               |            |                                             |

Imagen 17. Página de ayuda y enlaces útiles